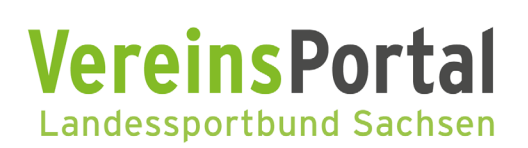

SCHRITT-FÜR-SCHRITT-ANLEITUNG

# Förderantrag "Ehrenamt stärken im Sport"

www.sport-fuer-sachsen.de/ehrenamt-staerken

#### VEREINSPORTAL STARTSEITE

| IntelliVerband                                                                                                    | C HECKEN FORMUT DEPONDED -                                                                                                    |
|----------------------------------------------------------------------------------------------------|----------------------------------------------------------------------------------------------------|
| Constant de Demoportal Anfragen Vereinsdaten - Bestandserhebung - Förderung - Belegwesen                                                                     | <ul> <li>Benutzerkonto - Hilfe</li> </ul>                                                                                                |
| Vereins Portal<br>Landessortbund Sachser<br>Herddi Willommen im neam Westin/Portal dis Landespo                                                              | )<br>rtbandes Sachsen.                                                                                                    |
| <ul> <li>Aktuelle Informationen</li> <li>Wichtige Termine</li> <li>Tutorials &amp; Videoanleitungen VereinsPortal</li> <li>Hilfen &amp; Downloads</li> </ul> | Ihr Freistellungsbescheid läuft demnächst ab:<br>31.12.2023. Ohne gültigen<br>Freistellungsbescheid ist eine Förderung<br>nicht möglich. |
|                                                                                                    | Ansprechpersonen Landessportbund     Kontaktdaten der Kreis-/Stadtsportbunde (KSB/SSB)     Ubersicht der Landesfachverbände (LPV)        |

#### Über den Menüpunkt **Förderung** und dann **Allgemein** gelangen Sie auf eine Übersicht der für Ihren Verein hinterlegten Förderanträge im allgemeinen Fördermodul.

#### ÜBERSICHT FÖRDERANTRÄGE Allgemein

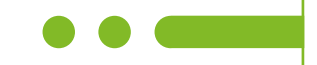

| ntelliVerband                                                             |                                  |                       |                 |       | ø           | ?         | 420999        |
|---------------------------------------------------------------------------|----------------------------------|-----------------------|-----------------|-------|-------------|-----------|---------------|
| URCHSUCHEN SEITE                                                          |                                  |                       |                 | Q F   | REIGEBEN IN | pressum D | atenschutzhim |
| sport E<br>bund M<br>Steller O                                            | Breitensportentwicklung          | Förderfähige Lizenzen | Großsportgeräte |       |             |           |               |
| Anfragen zu Zugang "420999 LSB-Dem<br>Sete 1 von 1 (0 Enträge)  << < > >> | overein" zu Anfragetyp "Förderun | g (Allgemein)*        |                 | 🗋 Neu | 🔍 Suche     | TH Felder | 🕲 Hife        |
| Details Anfragetyp                                                        | Beginn                           | Übertragung           | Status          | Ar    | nfragebezug |           |               |
|                                                                           |                                  |                       |                 |       |             |           |               |

Wenn Sie einen neuen Antrag zur Förderung stellen möchten, gelangen Sie über die Schaltfläche **Neu** zur Eingabemaske für einen neuen Antrag im Förderprogramm "Ehrenamt stärken im Sport".

## FÖRDERANTRAG Allgemein - Überprüfung Vereinsdaten (1/5)

| hritt 1 von 5             | Schritten - Förderung                                            | für Antragsjahr 2023                 |                                 |                                             |                                                              | F water | ¥ Speichern | X Löschen | O Schleden |
|---------------------------|------------------------------------------------------------------|--------------------------------------|---------------------------------|---------------------------------------------|--------------------------------------------------------------|---------|-------------|-----------|------------|
| shrift 1                  |                                                                  |                                      |                                 |                                             |                                                              |         |             |           |            |
| Bitte überprüf            | len Sie hier Ihre Vereissdat                                     | en. Salten die Angaben karrekt sein, | klicken Sie bitte auf "Weiter". |                                             |                                                              |         |             |           |            |
|                           |                                                                  |                                      |                                 |                                             |                                                              |         |             |           |            |
| le reinsname <sup>3</sup> | LSB-Demoverein                                                   |                                      |                                 | Gründungsjahr                               | 2014                                                         |         |             |           |            |
| la pisternummer           | VR 5509                                                          |                                      |                                 | Registerpericht                             | Leiczig                                                      |         |             |           |            |
| Din gebragen 1            | (8-3e ) Nem                                                      |                                      |                                 | Jugenderdnung<br>oder<br>Jugendvervinberung | O 24   Nem   Henness zur Jugendordnung                       |         |             |           |            |
| eneretage                 | C to C Nen @ Hervells                                            | ur Geneinn/Itzigkat                  |                                 | Ausdelungsdatum                             | 25.15.2018                                                   |         |             |           |            |
| restelungsbesche          | 11.12.003                                                        |                                      |                                 | Geprüfte Jahret                             | 2018. 2016. 2017                                             |         |             |           |            |
| in ancent                 | Laintin T                                                        |                                      |                                 | Sevenummer                                  | 222/1401/09530                                               |         |             |           |            |
| Nd ressousatz             | olo Peter Walter                                                 |                                      |                                 | Strate + Hesser.                            | Drossihang 2                                                 |         |             |           |            |
| o stietzahl               | 04335                                                            |                                      |                                 | Ort                                         | Leping                                                       |         |             |           |            |
| <b>Wreatyp</b>            |                                                                  |                                      |                                 | Land                                        | Deutschland                                                  |         |             |           |            |
| lelefon 1.                | 0341 123455                                                      |                                      |                                 |                                             |                                                              |         |             |           |            |
| telefon 2                 | 0060 123456                                                      |                                      |                                 |                                             |                                                              |         |             |           |            |
| -Mail                     | erdnass@sport-fuer-sachser.c                                     | de .                                 |                                 |                                             |                                                              |         |             |           |            |
| to mepage                 | www.Demoverein.de                                                |                                      |                                 | Sachaenaport @ 3                            | a 🔿 Nen                                                      |         |             |           |            |
| Skricher Mededa           | setrag Kinder/Jugendliche                                        | 60,00                                |                                 |                                             |                                                              |         |             |           |            |
| Jahrlicher Mindeste       | setreg Drwschaene                                                | 144.00                               |                                 |                                             |                                                              |         |             |           |            |
| Vouelle                   |                                                                  |                                      |                                 | Abteilungen (2023)                          | Algemeine Scortgruppe 132                                    |         |             |           |            |
| töglederzählen            | Brhebung 2023: State Meldung<br>Brhebung 2023: 364 (Officielle M | Rgledentatistik zum Stichtag 01.06.) |                                 |                                             | Skaport 24<br>Bergsport (Bergsteigen, Klettern, Bouldern) 13 |         |             |           |            |

Im ersten Schritt des Förderantrages erhalten Sie eine Übersicht der derzeit für Ihren Verein hinterlegten Vereinsdaten.

Bitte überprüfen und ggf. aktualisieren Sie hier Ihre Vereinsdaten.

Mit einem Klick auf **Weiter** gelangen Sie zum zweiten Schritt.

#### FÖRDERANTRAG allgemein - Überprüfung Funktionärsdaten (2/5)

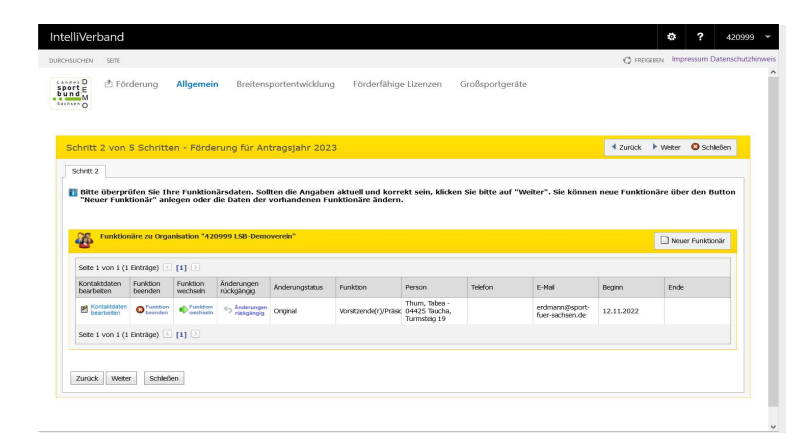

Im zweiten Schritt des Förderantrages erhalten Sie eine Übersicht der derzeit für Ihren Verein hinterlegten Funktionäre.

Bitte überprüfen und ggf. aktualisieren Sie hier Ihre Funktionärsdaten. Es sollen alle vertretungsberechtigten Personen des Vereins (laut Vereinsregisterauszug) hinterlegt sein.

Mit einem Klick auf **Weiter** gelangen Sie zum dritten Schritt.

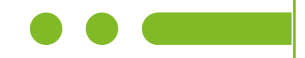

## FÖRDERANTRAG Allgemein - Eingabe Antragsdaten (3/5)

| chritt 3 von 5 Schritten -                                                      | - Förderung für Antra                         | agsiahr 2023                                |                               |                       | <ul> <li>Zurück</li> </ul> | ► Weiter   | V Speichern | Schleßen |
|---------------------------------------------------------------------------------|-----------------------------------------------|---------------------------------------------|-------------------------------|-----------------------|----------------------------|------------|-------------|----------|
|                                                                                 |                                               | 11                                          |                               |                       |                            |            |             |          |
| Schritt 3                                                                       |                                               |                                             |                               |                       |                            |            |             |          |
| Bitte geben Sie hier die Dat                                                    | ten zu Ihrem Antrag ein                       | und laden Sie das                           | entsprechende, vollstän       | dig ausgefüllte Antra | gsformular und             | lie dazuge | hörigen     |          |
| Rechnungen/ Nachweise no                                                        | o Historico zum Aucfüllo                      | n diocos Eorembars                          |                               |                       |                            |            |             |          |
| Projekt-Titel: Was wird kor<br>Kurzbeschreibung: Details                        | nkret beantragt? (z.B. L                      | izenzkostenerstattu<br>n der Lizenzinh aber | ing)<br>Tionan Baschreibung d | or Maßnahme/Weran     | et altung)                 |            |             |          |
| Projektsumme: Gesamtkos                                                         | ten die dem Verein ents                       | tanden sind.                                | -initen, beschreibung u       | er Mabhannie/ veraie  | scalcung)                  |            |             |          |
| beantragte Summe: Maxim                                                         | iai beantragbare Forder                       | somme                                       |                               |                       |                            |            |             |          |
| Malana Manalan (FAO)                                                            |                                               |                                             |                               |                       |                            |            |             |          |
| weitere ninweise (FAQ) un                                                       | nd die Antragsformulare                       | finden Sie unter: v                         | vww.sport-fuer-sachsen        | .de/ehrenamt-stärke   | en                         |            |             |          |
| weitere ninweise (FAQ) un                                                       | nd die Antragsformulare                       | finden Sie unter: V                         | vww.sport-fuer-sachser        | n.de/ehrenamt-stärke  | en                         |            |             |          |
| westere natweise (FAQ) un                                                       | nd die Antragsformulare                       | finden Sie unter: v                         | vww.sport-fuer-sachser        | n.de/ehrenamt-stärke  | en                         |            |             |          |
| Förderart.                                                                      | nd die Antragsformulare                       | finden Sie unter: v                         | vww.sport-fuer-sachser        | 1.de/ehrenamt-stärke  | en                         |            |             |          |
| Förderart<br>Projekt-Titel                                                      | nd die Antragsformulare<br>(nicht festgelegt) | : finden Sie unter: v                       | vww.sport-fuer-sachser        | n.de/ehrenamt-stärke  | en                         |            |             |          |
| Forderart<br>Projekt-7Rel<br>Kurzbeschreibung                                   | (richt festgelegt)                            | finden Sie unter: v                         | www.sport-fuer-sachser        | u.de/ehrenamt-stärke  | en A                       |            |             |          |
| Förderart<br>Projek-TRd<br>Kurzbeschrebung                                      | (richt festgelegt)                            | finden Sie unter: v                         | www.sport-fuer-sachser        | de/ehrenamt-stärke    | en                         |            |             |          |
| Förderart<br>Projekt/Ted<br>Kurzbeschrebung                                     | (richt festgelegt)                            | finden Sie unter: v                         | www.sport-fuer-sachser        | de/ehrenamt-stärke    | en                         |            |             |          |
| Förderart:<br>Projekt-Titel<br>Kurzbeschrebung                                  | (richt festgelegt)                            | e finden Sie unter: v                       | www.sport-fuer-sachser        | r.de/ehrenamt-stärke  | en                         |            |             |          |
| Förderart.<br>Projekt-Titel<br>Kurzbeschrebung                                  | (richt fistgelegt)                            | e finden Sie unter: v                       | sport-fuer-sachser            | de/ehrenamt-stärke    | en                         |            |             | 1        |
| Projektuarme<br>Beertagte Surme                                                 | (richt fistigelegt)                           | : finden Sie unter: v                       | www.sport-fuer-sachser        | de/ehrenamt-stärke    | en<br>v                    |            |             | J        |
| Forderart<br>Projekt-Ted<br>Kurzbeichrebung<br>Projektsamme<br>Beartragte Summe | (richt fistigdegt)                            | s finden Sie unter: v                       | www.sport-fuer-sachser        | de/ehrenamt-stärke    | en<br>V                    |            |             |          |

## FÖRDERANTRAG Allgemein- Upload Antragsformular (3/5)

| CHEN SETE                                                                                                    | · · · · · · · · · · · · · · · · · · · |                                                                                                    | C FREIGEBEN Impressum Datenso | hutzh |
|----------------------------------------------------------------------------------------------------|---------------------------------------|----------------------------------------------------------------------------------------------------|-------------------------------|-------|
| Weitere Hinweise (FAQ) un                                                                                                    | l die Antragsformulare finden Sie     | unter: www.sport-fuer-sachsen.de/ehrenamt-stärken                                                                                                    |                               |       |
| Förderart                                                                                                    | 2023 - Ersterwerb Lizenzen            | Erstattet werden können antelige Ausbildungskosten für den Ersterwerb<br>ener gültigen DOSB-tzenz als Übungsketer/Trainer,                                 |                               |       |
|                                                                                                    |                                       | Hereinsmager/Jugendleter oder Kämpt-/schedanchter der<br>Sportverbände.<br>Das gultige Antragsformular finden sie unter:<br>https://tlp.de/Antrag_EAS_SVT1 |                               |       |
| Projekt-Titel                                                                                                    | Lizenzkostenerstattung                |                                                                                                    |                               |       |
|                                                                                                    |                                       |                                                                                                    |                               |       |
| Projektsumme                                                                                                    | 200.00 e                              |                                                                                                    |                               |       |
| Beantragte Summe                                                                                                    | 200,00 €                              |                                                                                                    |                               |       |
|                                                                                                    |                                       |                                                                                                    |                               |       |
| Zum Abschluss wähle bitte noch da<br>PDF-Formular mit den<br>förderspezifischen Daten für den<br>Upload aus und füge etwaige<br>weittlebe Dolawerte deve | Durchsuchen) Antrag_Vereine_          | Telz_unterschrieben.pdf<br>Telz_waterschrieben.pdf<br>/ zusstztchie<br>Dokumente                                                                           |                               |       |
| constancine crossaffichte dazu                                                                                                    | Keine Dokumente für diesen Antrag     | hochgeladen.                                                                                                    |                               |       |
|                                                                                                    |                                       |                                                                                                    |                               |       |

Im dritten Schritt werden die Grunddaten für Ihren Antrag abgefragt. Die einzelnen Eingabefelder werden in dem im Bild rot markierten Hilfetext näher erläutert.

Wählen Sie die "Förderart" für die Sie Ihren Antrag stellen möchten aus und es erscheint rechts ein entsprechender Hilfetext, mit dem Download-Link für das benötigte PDF-Antragsformular.

Mit dem "Speichern"-Button können Sie diesen Antrag speichern und zu einem späteren Zeitpunkt durch einen Klick auf "Details" des jeweiligen Datensatzes in der Übersicht der Förderanträge (allgemein) fortsetzen.

Liegt Ihnen das vollständig ausgefüllte und rechtskräftig unterschriebene PDF-Formular und alle Nachweise als Scan vor, können Sie den Antrag durch den Upload der Dokumente im VereinsPortal fortsetzen.

Im rot markierten Bereich können Sie mit einem Klick auf Durchsuchen Ihr Formular auswählen und dann mit einem Klick auf "Upload Förderantrag" hochladen.

Auf die selbe weise können Sie danach auch die anderen zum Antrag benötigten Dokumente hochladen. (z.B. Rechnung(en), Lizenzkopien, etc.)

Mit einem Klick auf **Weiter** gelangen Sie zum vierten Schritt.

#### FÖRDERANTRAG Allgemein - Antrag absenden (4/5)

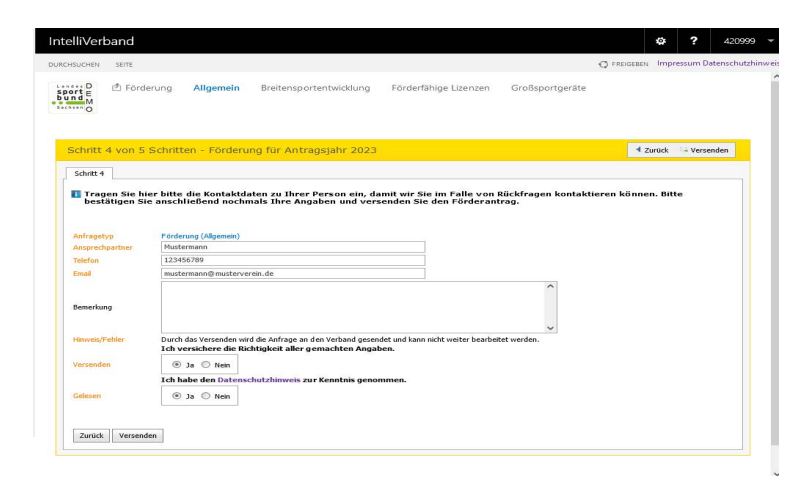

Tragen Sie im Schritt Vier bitte Ihre Kontaktinformationen für eventuelle Rückfragen ein.

Nach einer kurzen Bejahung, dass Sie den Antrag versenden möchten und der Bestätigung des Datenschutzhinweises, können Sie mit einem Klick auf **Versenden** den Antrag offiziell an den LSB übertragen.

# FÖRDERANTRAG Allgemein - Antrag absenden (5/5)

| tenivert        | band             |               |                                           |                       |                 |             |       |            | 420999       |
|-----------------|------------------|---------------|-------------------------------------------|-----------------------|-----------------|-------------|-------|------------|--------------|
| RCHSUCHEN       | SEITE            |               |                                           |                       |                 | C FREIGEBEN | Impre | ssum Da    | itenschutzhi |
| port E<br>und M | 최 Förderung      | Allgemein     | Breitensportentwicklung                   | Förderfähige Lizenzen | Großsportgeräte |             |       |            |              |
| Schritt :       | 5 von 5 Schritt  | en - Förderu  | ng für Antragsjahr 2023                   |                       |                 |             |       | <b>O</b> s | chließen     |
| Schritt 5       | 1                |               |                                           |                       |                 |             |       |            |              |
| T Viele         | n Dank! Ihr Före | derantrag wur | de erfolgreich an den LSB §               | Sachsen übermittelt.  |                 |             |       |            |              |
| n viele         | n Dank! Ihr Förd | derantrag wur | de erfolgreich an den LSB s<br>idrucken 🗔 | Sachsen übermittelt.  |                 |             |       |            |              |

In Schritt Fünf können Sie mit einem Klick auf das **PDF-Symbol** eine kurze Zusammenfassung Ihres Antrages herunterladen, diese ist für Ihre Unterlagen und muss **NICHT** an den LSB übermittelt werden.

Mit einem Klick auf **Schließen** gelangen Sie zurück auf die Übersicht der Förderanträge (allgemein).

#### ANTRAGSÜBERSICHT Allgemein

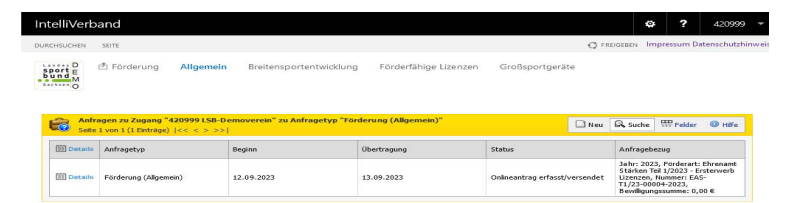

In der Antragsübersicht sehen Sie nun Ihren neu eingereichten Antrag und dessen aktuellen Bearbeitungsstatus.

"Onlineantrag erfasst/versendet": Der Antrag liegt zur Prüfung/ Bearbeitung beim LSB

"Anfrage muss bearbeitet und versendet werden": Der Antrag muss durch Sie erneut/ abschließend bearbeitet werden.

Mit einem Klick auf **Details** können Sie den Antrag erneut öffnen und einsehen.

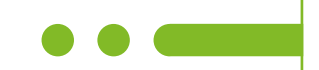

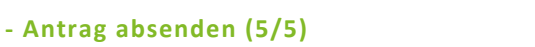

# Das VereinsPortal

# Tipps und Tutorials

Hinweise zur Sportförderung

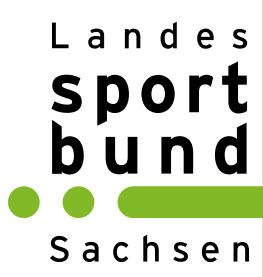

Hier ist Sport zu Hause.<sup>®</sup>